# Zoom(ズーム)の インストール方法

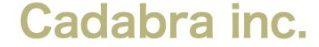

Zoom(ズーム)のインストール方法

1. お持ちのパソコンより、下記URLにアクセスして「ミーティング用Zoomクライアント」をダウンロードします。

#### https://zoom.us/download

|      |                                                                                                    |               |             | デモをリクエスト 1.888.799.9666 リ | リソース マ サポート |
|------|----------------------------------------------------------------------------------------------------|---------------|-------------|---------------------------|-------------|
| zoom | ソリューション 🗸                                                                                                    | プランと価格 お問い合わせ | ミーティングに参加する | ミーティングを開催する マ サインイン サインア  | ップは無料です     |
|      |                                                                                                    | ダウンロードセ       | ンター         | IT管理者用をダウンロード →           |             |
|      | ミーティング用Zoomクライアント<br>最初にZoomミーティングを開始または参加されるときに、ウェブブラウザのクライアント<br>が自動的にダウンロードされます。ここから手動でダウンロードすることもできます。<br>パージョン5.8.3 (2240)<br>クリック<br>Apple Silicon チップを搭載したMacの場合は、こちらをクリックしてダウンロードしてくだ<br>さい |               |             |                           |             |

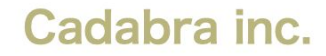

Zoom(ズーム)のインストール方法

- ダウンロードしたファイルを開きインストールを進めます。
   Windowsの場合、「Zoominstaller.exe」 Macの場合、「Zoom.pkg」
- 3. 以下の表示がでたらインストール完了です。

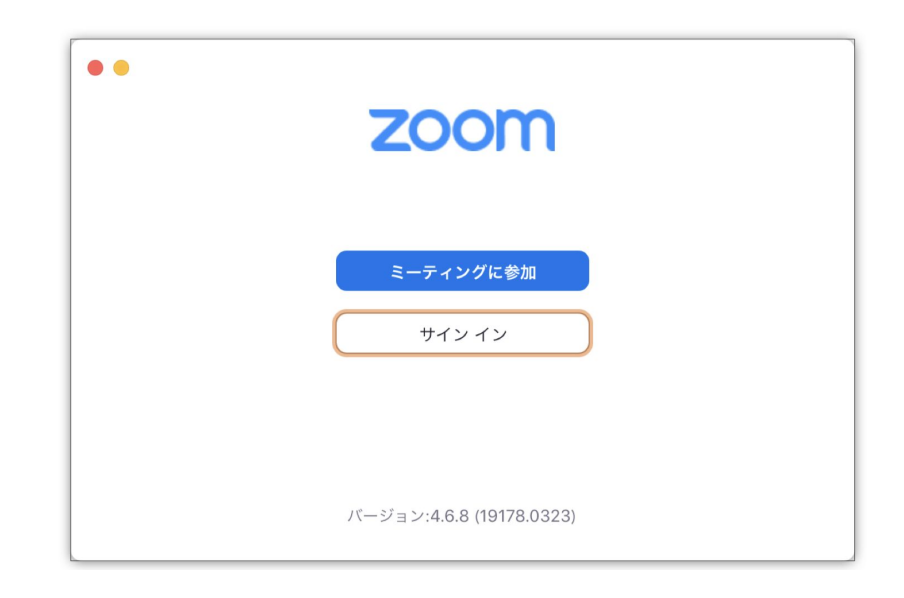

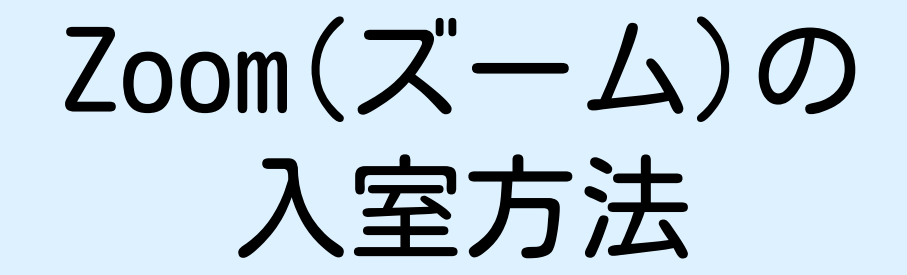

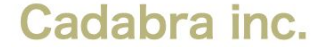

Zoom(ズーム)の入室方法

1. 配布する補足資料の「会議ID」「パスワード」をお手元にご用意ください

当日15分前から入室可能です。 ビデオ会議システム「Zoom」を起動し、 以下を入力してご入室ください。

会議ID :xxx xxx xxxx パスワード:xxxxxxxxxxxxxx

開始15分前により前に入室することはできません。 (パスワードエラーになります。) パスワードエラーが3回続くと、入室できなくなってし まいます。 その場合一度PCの再起動をお試しください。

Zoom(ズーム)の入室方法

2. 開始15分前になりましたら、Zoomを開き、「ミーティングに参加」をクリックします。

※開始15分前より前に入室することはできません。(パスワードエラーになります。) パスワードエラーが3回続くと、入室できなくなってしまいます。 その場合一度PCの再起動をお試しください。

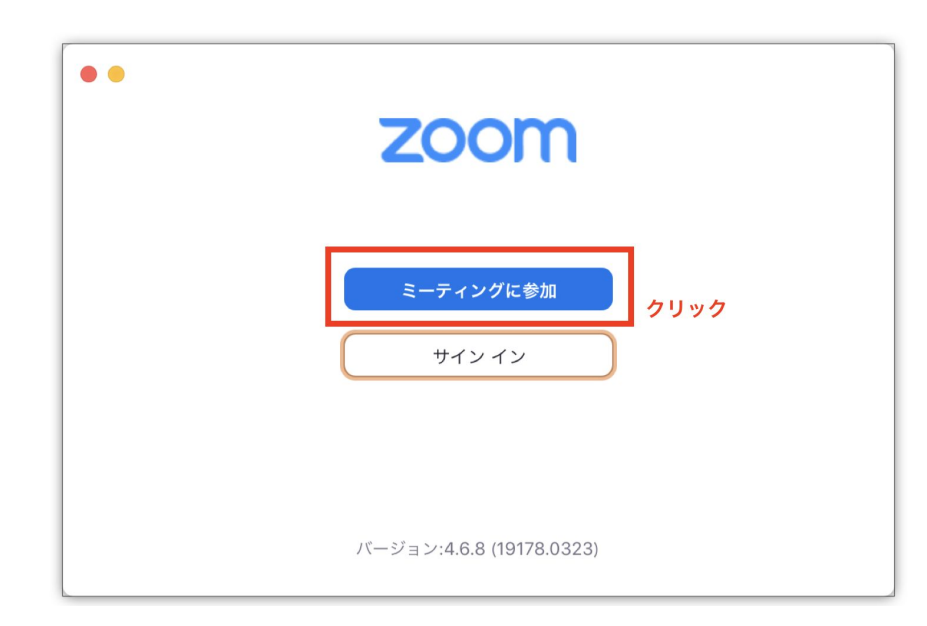

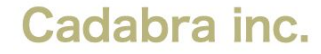

Zoom(ズーム)の入室方法

 配布する補足資料に記載されている「会議ID」とお子様のお名前(カタカナフルネーム)を入力し、 「参加」ボタンをクリックします。 続けて「ミーティングパスコード」を入力し、「参加」ボタンをクリックします。 ※「オーディオに接続しない」「自分のビデオをオフにする」にはチェックを入れないでください。

| ミーティングに参加                                                 | ● ミーティングパスコードを入力 |
|-----------------------------------------------------------|------------------|
| 会議IDまたは会議室名<br>XXX XXX XXXX ~                             |                  |
| ヤマダタロウ                                                    |                  |
| <ul> <li>□ オーディオに接続しない</li> <li>□ 自分のビデオをオフにする</li> </ul> | 力目ック             |
| クリック<br>キャンセル<br>参加                                       | キャンセル 参加         |

Zoom(ズーム)の入室方法

4. ご自身のお顔が表示されていることを確認し、「ビデオオンで参加」をクリックします。

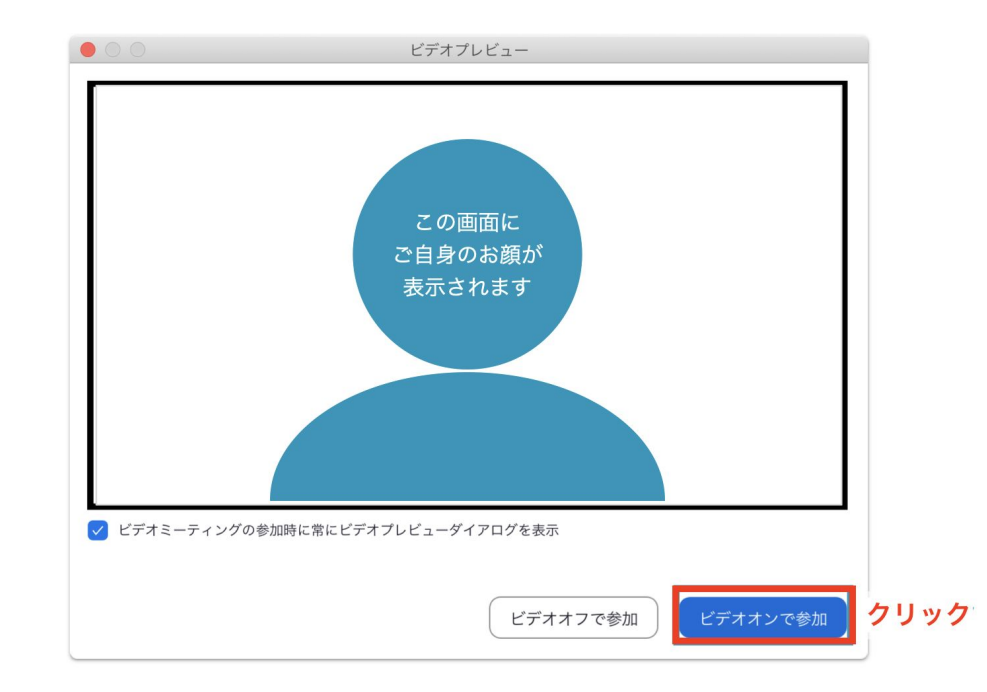

Zoom(ズーム)の入室方法

5. 「コンピュータオーディオに参加する」をクリックします。

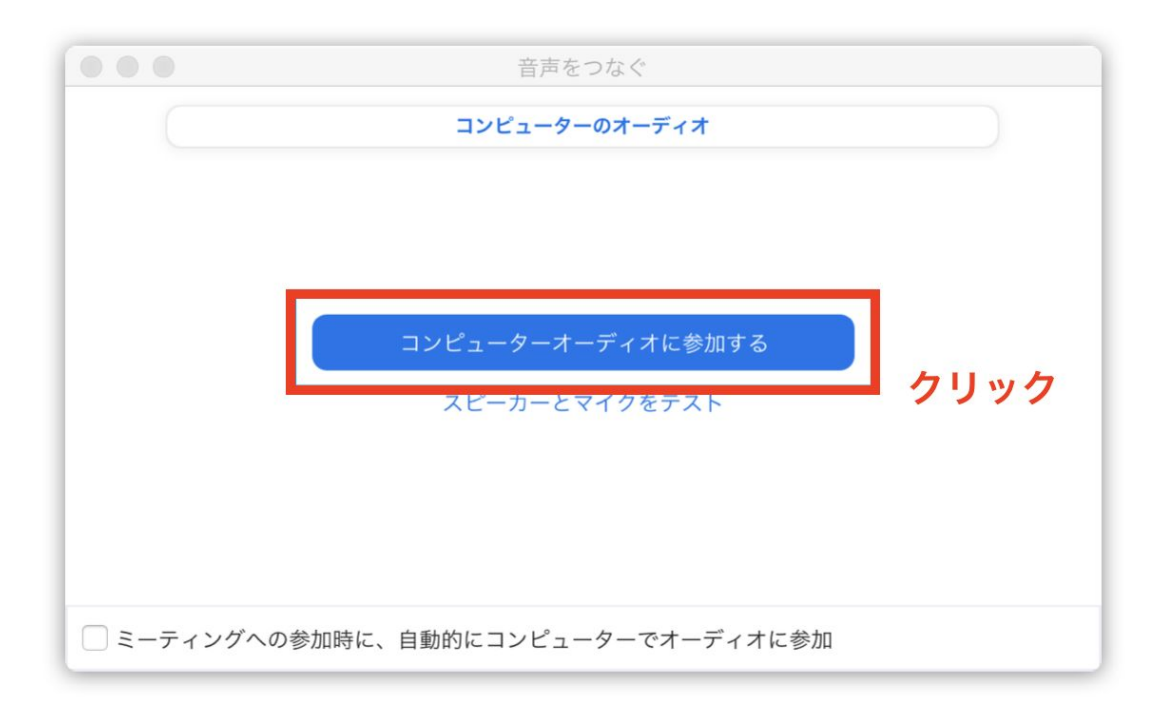

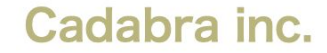

## Zoom(ズーム)の 画面共有方法

### Zoom(ズーム)の画面共有方法

1. 「画面の共有」ボタンをクリックします。

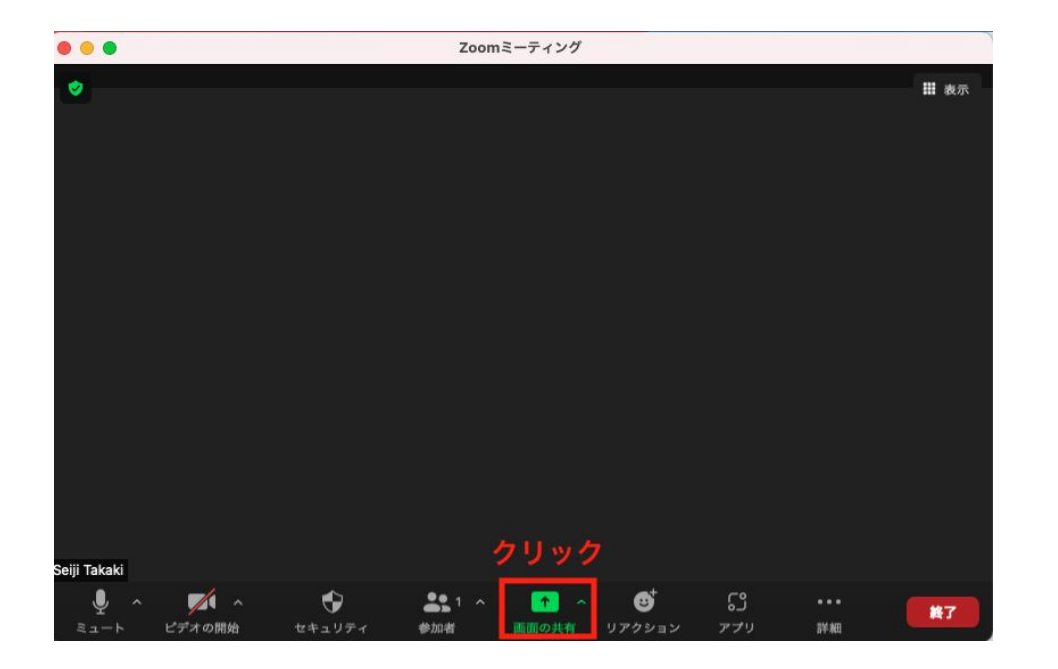

## Zoom(ズーム)の画面共有方法

2. 共有したい画面をクリックして選択します。
 3. 「共有」ボタンをクリックします。

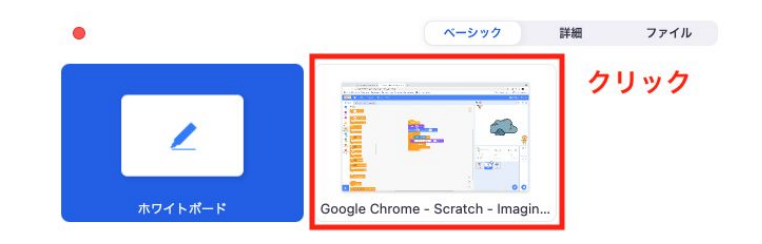

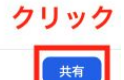

○ 音声を共有 ~ ○ ビデオクリップ用に最適化

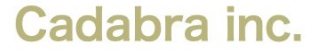

## Zoom(ズーム)の画面共有方法 共有の停止

1. 共有の停止は、「共有の停止」ボタンをクリックします。

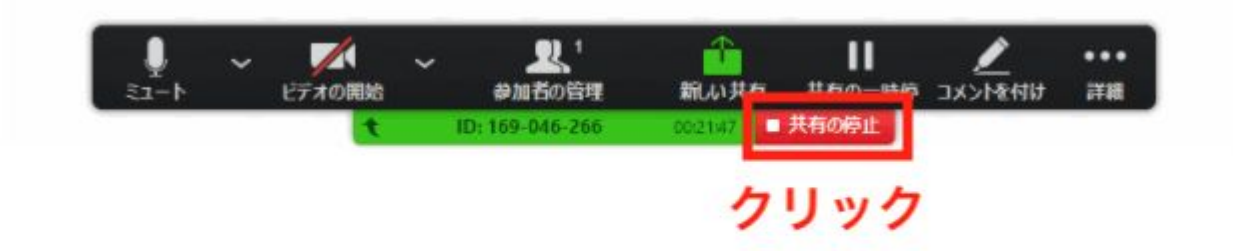

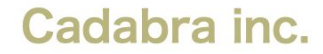

### Zoom(ズーム)の接続にあたってのお願い

- パソコンを閉じられますと、テレビ会議が切断されてしまいます。
   パソコンを閉じずにご参加いただきますようお願いいたします。
- パソコンの電池切れ等がおきますと、テレビ会議が切断され、
   スムーズに復帰することが難しくなります。
   常に充電器をお繋ぎくださいますようお願いいたします。

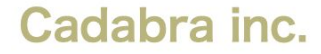